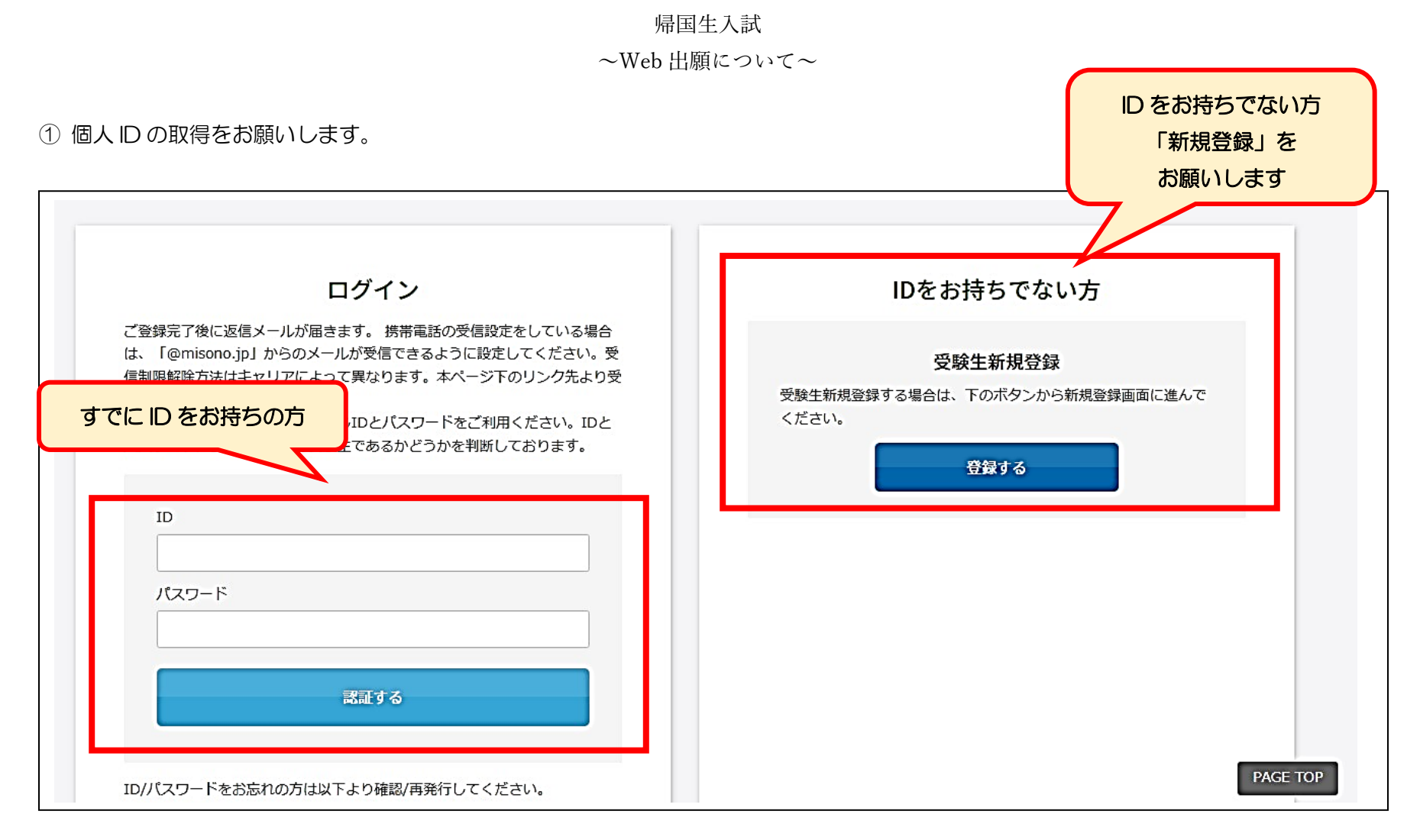

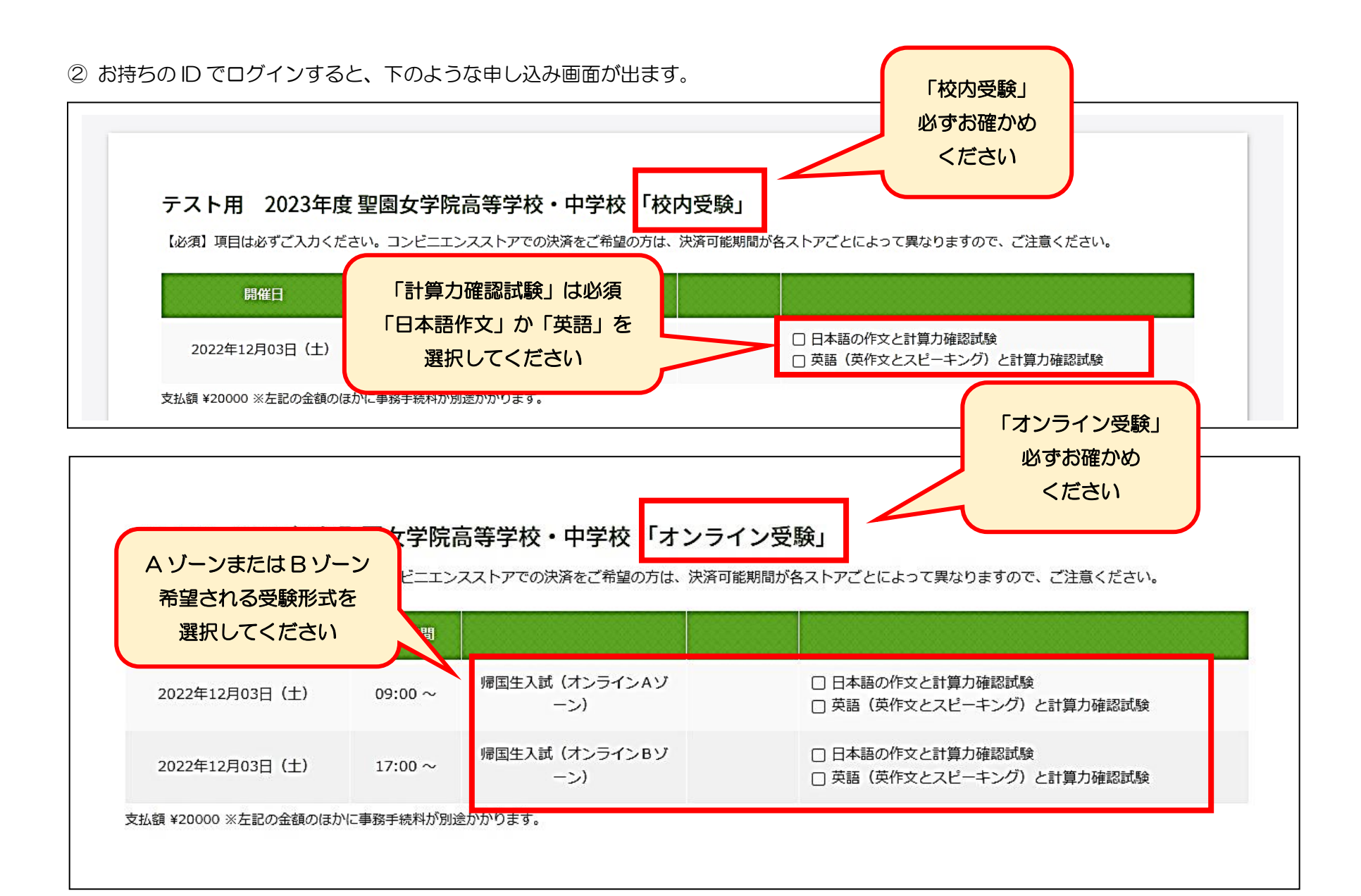

③ 必要事項のご登録をお願いします。

| 通常のパソコンで表示で | きない漢字(外字)につ | Dいては、近似の文字を用いて入力のうえ、通信欄にてその旨をお知らせください。                                                                                                    |
|-------------|-------------|----------------------------------------------------------------------------------------------------|
| 氏名          | 必須          | 聖園マリア                                                                                                    |
| フリガナ        | 成須          | セイ メイ                                                                                                    |
| 生年月日        | 必須          | 選択 🗸 年 11 🗸 月 30 🗸 日                                                                                                    |
| 在籍校         | 政策          | 国・公・私立を選択してください ✓                                                                                                    |
|             |             | 都道府県を選択してください ・ ・ |
|             |             | 学校名を選択してください・                                                                                                    |
|             |             | ※リストに該当がない場合は、上のテキストボックスに入力してください。                                                                                                    |

| 保護者氏名       | 必須                                | 名                                                                                                    |      |                             |
|-------------|-----------------------------------|----------------------------------------------------------------------------------------------------|------|-----------------------------|
| 保護者フリガナ     | 必須セイ                              | ×1                                                                                                    |      | ドメイン指定の解除などで<br>メールを受信できるよう |
| 本人との続柄      | 必須 選択してく                          | ください 🗸                                                                                                    |      | お気を付けください                   |
| メールアドレス     | 必須                                |                                                                                                    |      |                             |
| メールアドレス(確認) |                                   | prove the Cardinal of States and States and States |      |                             |
| 住所          | <u>必須</u><br>テ<br>※半角で入力<br>選択してく |                                                                                                    | 住所検索 |                             |
| 電話番号        | び須<br>080<br>※半角で入力               | - 0000 - 0000                                                                                                    |      |                             |
|             |                                   |                                                                                                    |      |                             |

| 緊急連絡先(1)                           | 必須 080 - 0000 種別 ~   ※半角で入力してください 記入例 |
|------------------------------------|---------------------------------------|
| 一番長い滞在国と滞在地(記入例:<br>アメリカ カリフォルニア州) | 2008年9月~2009年8月                       |
| 滞在期間(年月)                           | 必須                                    |
| 滞在年齢                               | 必須                                    |
| 一番在籍が長い海外の教育機関の学<br>校名             | <sub>必須</sub>                         |
| 在籍期間(年月)                           | 必須 8 歳~9 歳                            |
| 在籍年齢                               | 必須                                    |

| 帰国日末定の場合や、氏名の漢字が通常の | 帰国日未定の場合や、氏名の漢字が通常のパソコンで表示できない場合など、こちらの通信欄にてお知らせください。 |  |  |
|---------------------|-------------------------------------------------------|--|--|
| 通信欄                 |                                                       |  |  |
| 任意ですが、下記学院へのメッセージ欄に | は受験生の長所や本校の志望理由、校内外の活動状況などをお書き                        |  |  |
| 学院へのメッセージ           | 記入例   高橋の高は「はしごだか」です。                                 |  |  |
|                     |                                                       |  |  |

④ 決済方法をお選びください。

| 決済方法選択 | 3つの中から決済方法を<br>お選びください   |
|--------|--------------------------|
|        | ○ クレジットカード ○ コンビニ ○ ペイジー |
|        |                          |

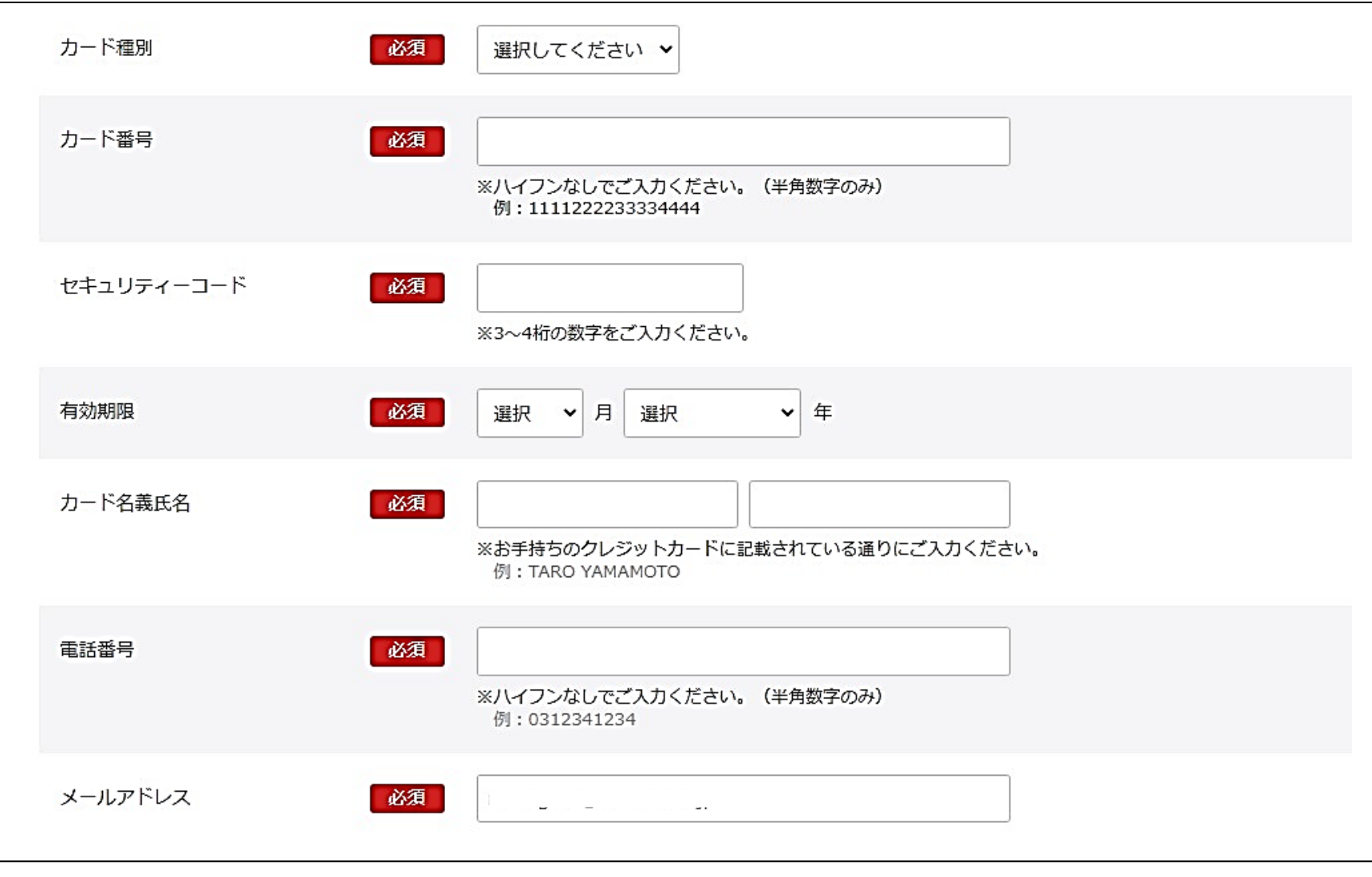

必要事項をご入力ください。

## ⑤受験生の「生徒画像」をアップロードしてください。

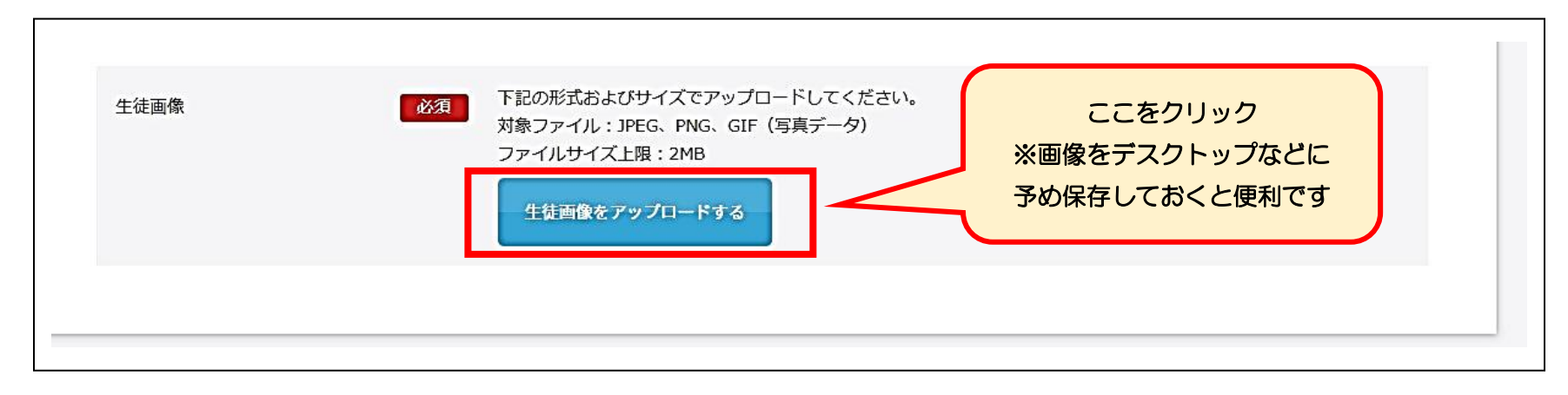

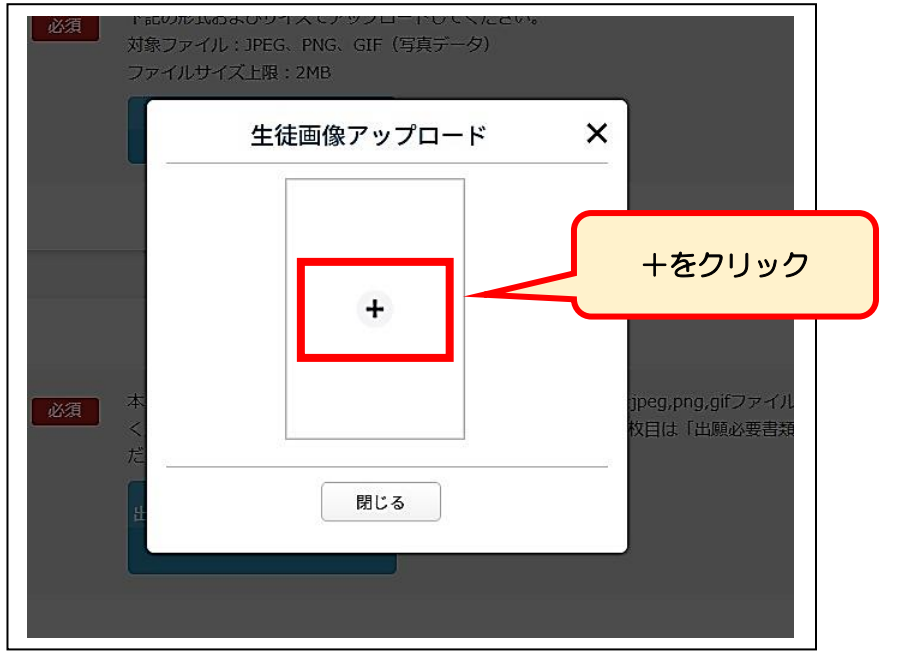

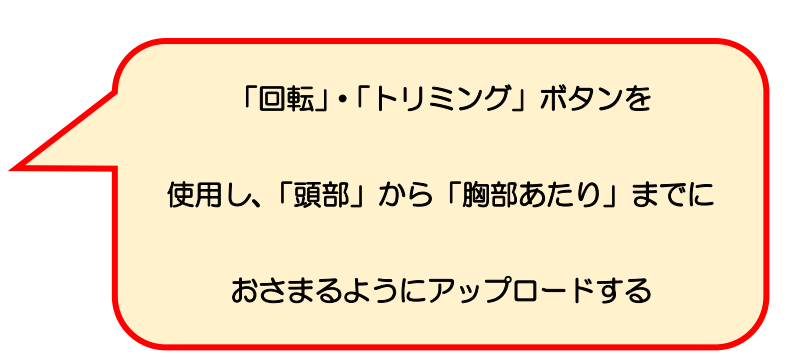

⑥ 「出願必要書類」=「海外在留証明書」または「海外在学最終学年の成績表のコピー」をアップロード

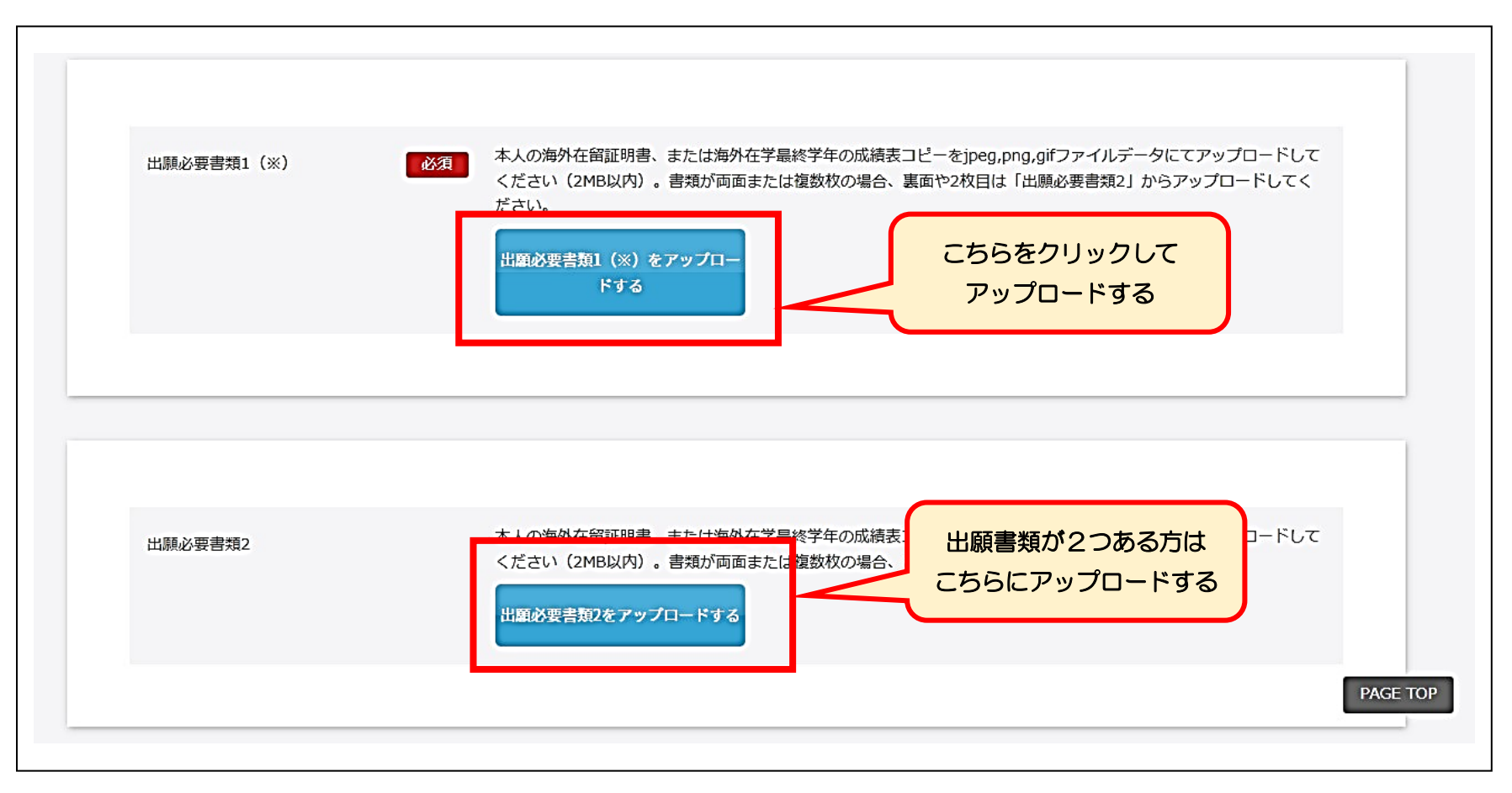

アップロード後、「確認する」ボタンをクリックする。

⑦ アンケート画面が表示されます。ご記入のご協力をお願いいたします(合否には一切影響いたしません)

| テスト用 2023年度 聖園女学院<br>お時間がございましたら、アンケートにご協力いた | 高等学校・中学校 「校内受験」<br>こだけますようお願い申し上げます。アンケートにご記載いただいた内容は、合否結果には一切影響いたしません。 |
|----------------------------------------------|-------------------------------------------------------------------------|
| 海外でお通いの出身塾・校舎                                |                                                                         |
| 日本でお通いの出身塾・校舎                                |                                                                         |
| 受験の決め手は何ですか?                                 |                                                                         |

⑦ 出願内容を確認できるページが表示されます。必ず「プリントアウト」して、保管しておいてください。

| テスト用 2023年度 聖園<br>内容を確認してください。<br>こちらが最終確認ページになります。本 | スト用 2023年度 聖園女学院高等学校・中学校 「校内受験」<br>を確認してください。<br>らが最終確認ページになります。本画面を必ずプリントアウトしてください。 |             | 登録内容に間違い;<br>確認の上、こちらの<br>必ず「プリントアウト |      |         |
|------------------------------------------------------|--------------------------------------------------------------------------------------|-------------|--------------------------------------|------|---------|
| 開催日                                                  | 開始時間                                                                                 | 試験          | 料目                                   |      |         |
| 2022年12月03日(土)                                       | 09:00 ~                                                                              | 帰国生入試(校内実施) | 英語 (英作文とスピーキング)<br>と計算力確認試験          |      |         |
|                                                      |                                                                                      |             | 事                                    | 務手数料 | ¥527    |
|                                                      |                                                                                      |             | 2                                    | 請求金額 | ¥20,527 |
|                                                      |                                                                                      |             |                                      |      |         |
| 氏名                                                   | 聖園 マリア                                                                               |             |                                      |      |         |
| フリガナ                                                 | ミソノ マリア                                                                              |             |                                      |      |         |
| 生年月日                                                 | 2010年11月30日                                                                          |             |                                      |      | F       |

## ⑧「登録完了メール」が、ご登録されたメールアドレスに届きます。

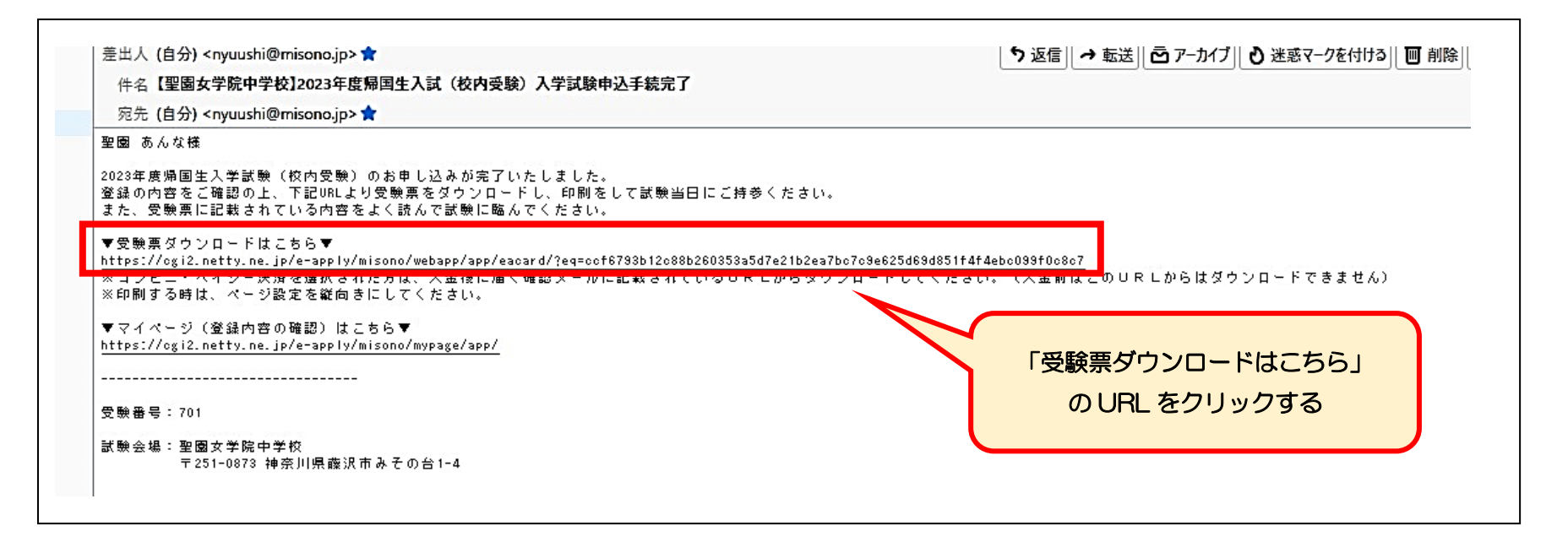

| 9 | ご登録の生年月日を入力して、 | 「受験票」と | 「志願書」 | をダウンロードする。 |
|---|----------------|--------|-------|------------|
|---|----------------|--------|-------|------------|

| 聖園女学院高等学校・中学校 「オンライン受験」 ログイン |                                                    |
|------------------------------|----------------------------------------------------|
| 選択 ◆ 年 選択 ◆ 月 選択 ◆ 日         | 「生年月日」を選択し、                                        |
| 認証する                         | 「認証する」をクリックしてください                                  |
| 1                            | 聖園女学院高等学校・中学校「オンライン受験」ログイン<br>選択 v 年 選択 v 月 選択 v 日 |

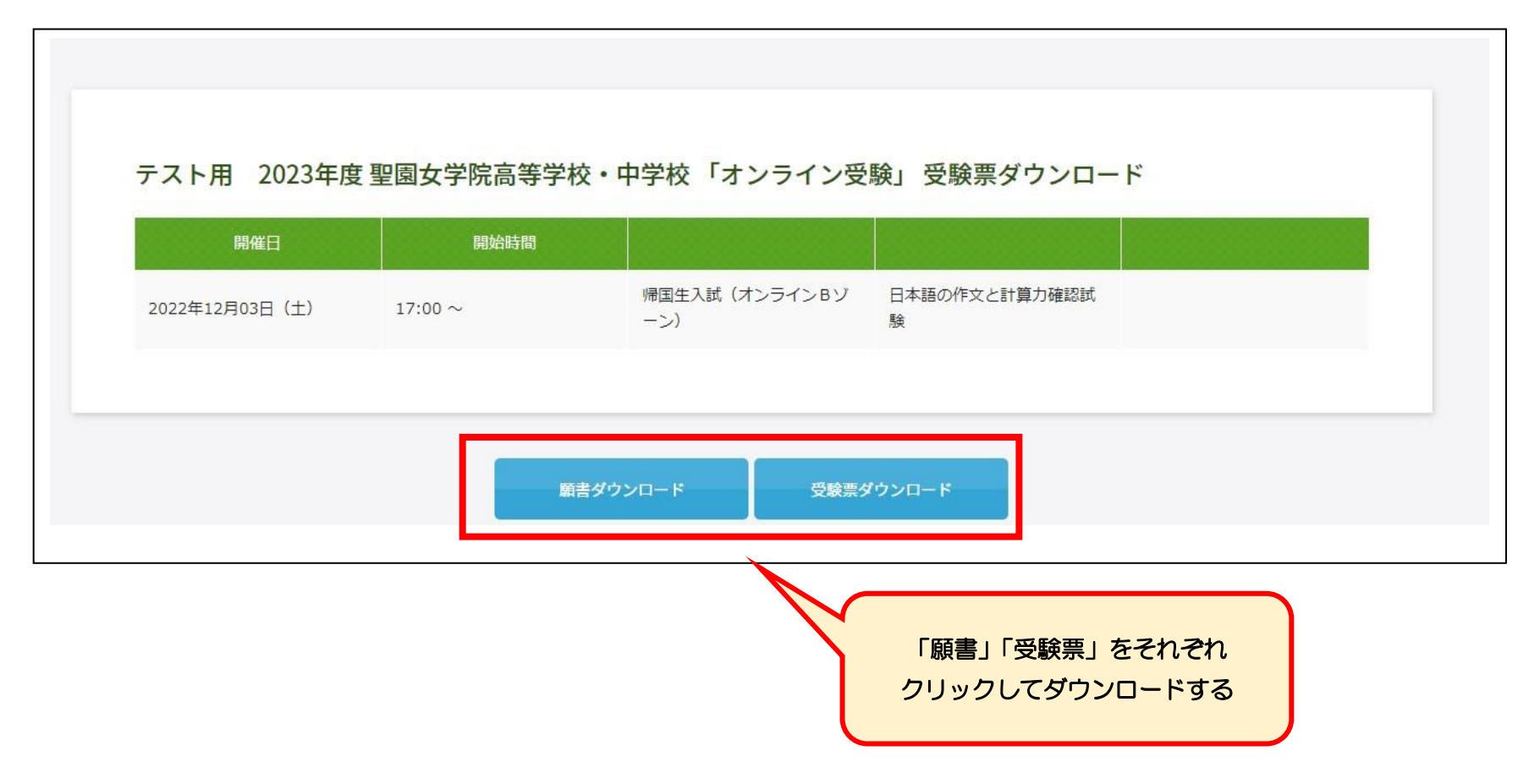

「受験票」と「志願書」がダウンロードできますので、内容を確認の上、プリントアウトしてください。